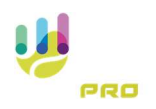

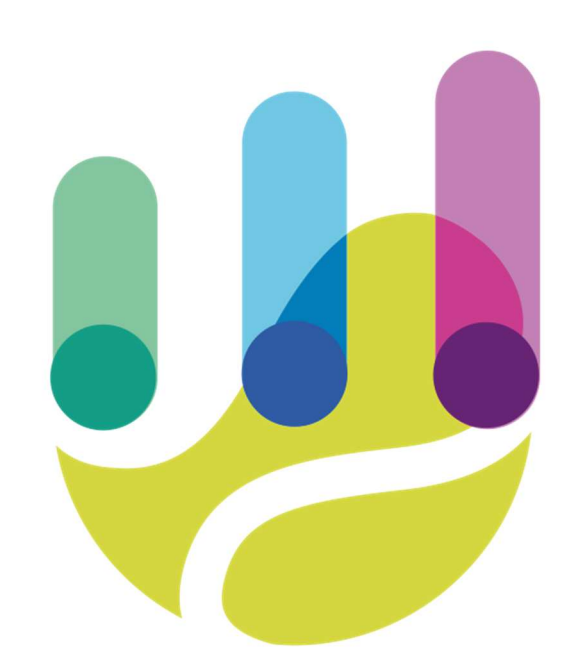

| Author          | Version | Date       | Description               | Language |
|-----------------|---------|------------|---------------------------|----------|
| Roberto Galante | 1.0.0   | 06/02/2025 | Faq 10 – Match suspension | en       |

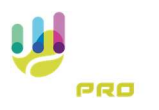

## Match suspension

The system allows you to suspend a match and also to indicate the reason for the suspension. Using the menu button in the centre of the screen

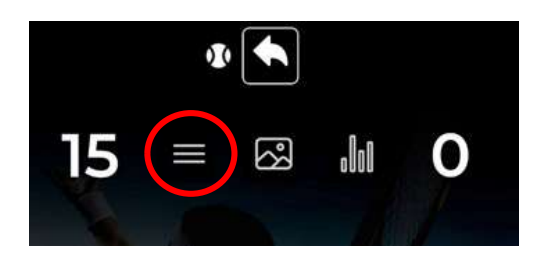

The game management menu will open on the left-hand side, from which we will select the item 'Suspension'.

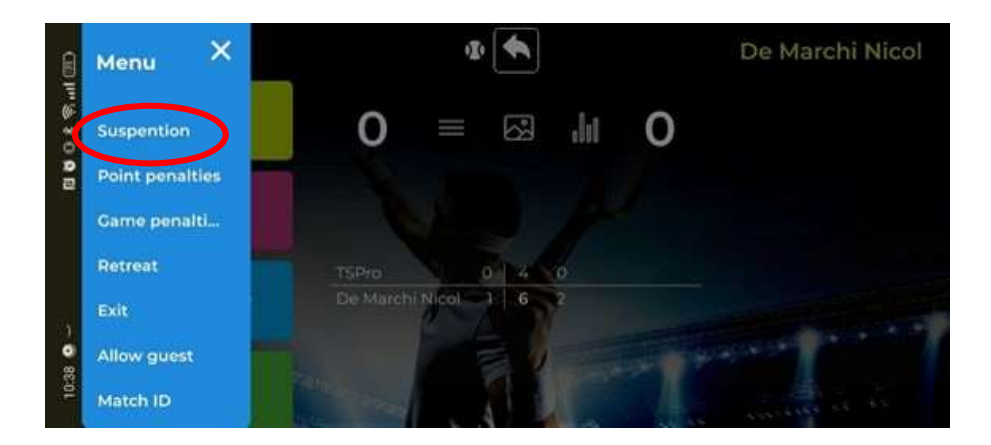

Pressing the button will display a confirmation that the game has been paused. This menu is also displayed when the Exit button is pressed.

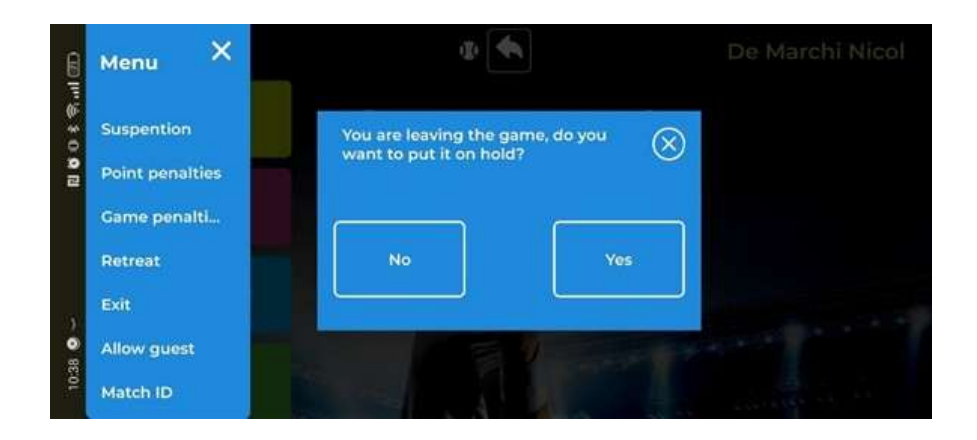

Once the suspension request is confirmed, we will determine the reason for the suspension

| U |     |  |
|---|-----|--|
|   | PRO |  |
|   |     |  |

|           | <sub>Menu</sub> X               | Susp               | $\otimes$ | archi Nicol |    |
|-----------|---------------------------------|--------------------|-----------|-------------|----|
| 0 1 2     | Suspention                      | Bad soil condition | Darkness  |             |    |
| 2         | Point penalties<br>Game penalti | Toilet Break       | Rain      |             |    |
|           | Retreat                         | Medical Treatment  |           |             |    |
| - 🕤 85-01 | Exit<br>Allow guest             |                    |           |             | 17 |
|           | Match ID                        |                    |           |             |    |

Once a game has been put on hold, it will be retrievable either from the main menu (if last played)

## Or from the list of matches

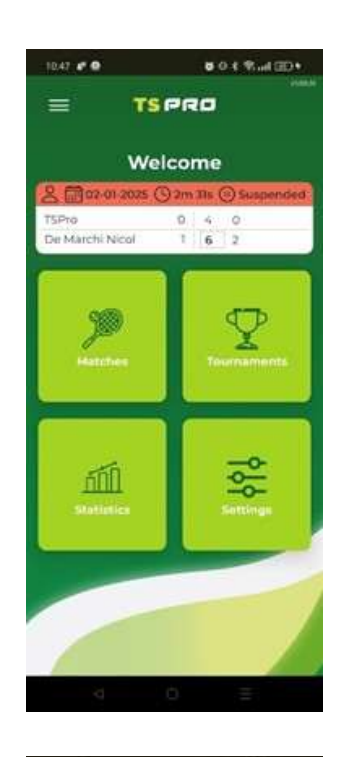

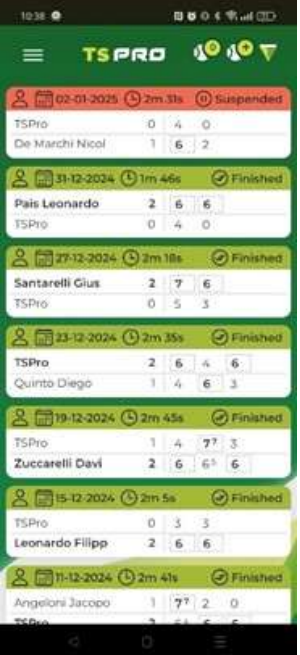

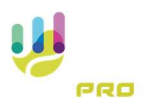

Finally, once the paused game has been selected, the following window will appear from which the game can be restored

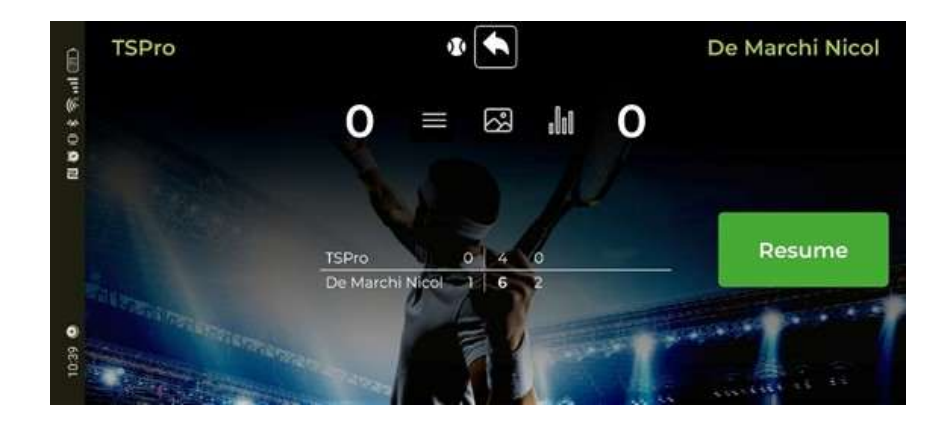

The system will calculate the time of the suspension and the effective match time